1. スマココをインストールし、アプリを起動します。

TOUR OF JAPAN のイベントを選択するとメッセージが表示されるので、「イベント特別機能」をタップします。

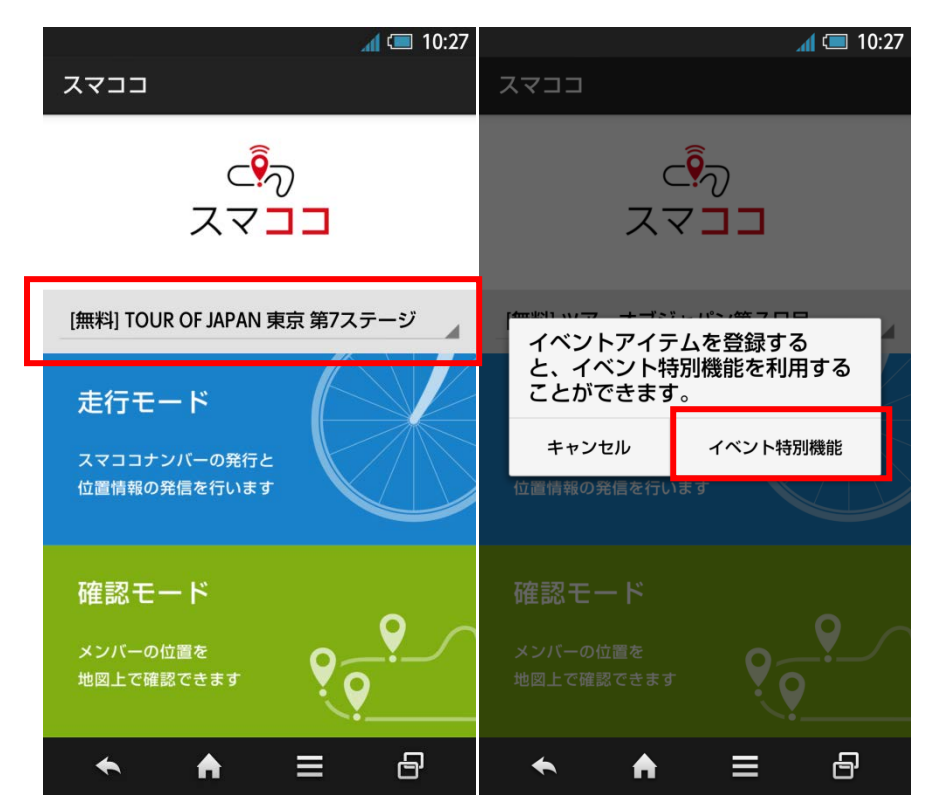

2. イベントを登録する画面で内容を確認し、「選択したイベントを登録する」をタップします。スマココ有料サ

ービスの利用規約に同意し、登録が完了します。iOS の場合、store のパスワード入力が必要です。「有料サー

ビス」の記載がありますが、TOUR OF JAPAN のイベントは、すべて無料です。

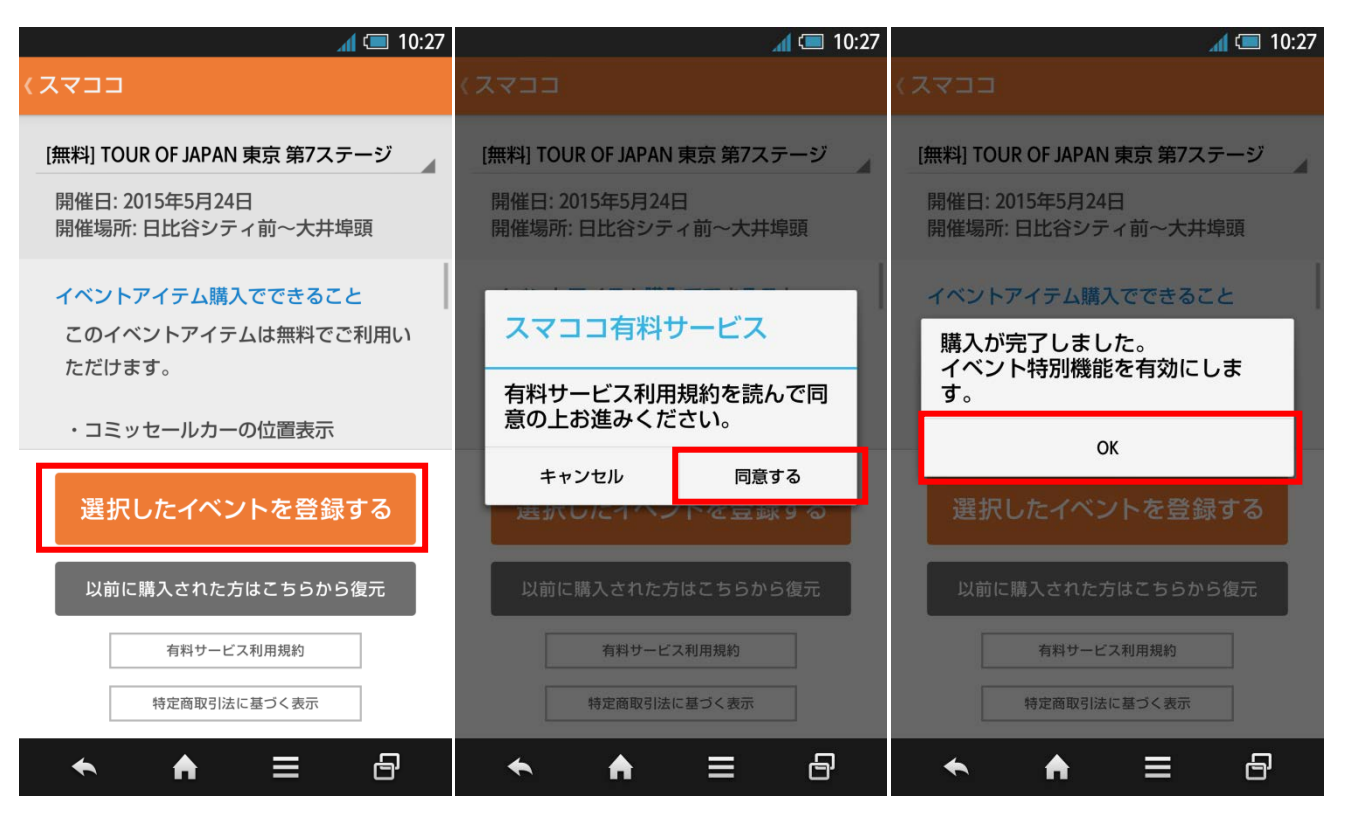

3. イベントの登録が完了したら、「確認モード」を選択し、何も入力せず、「地図に表示」をタップします。

地図上に、コミッセールカーの位置や、コースが表示されます。

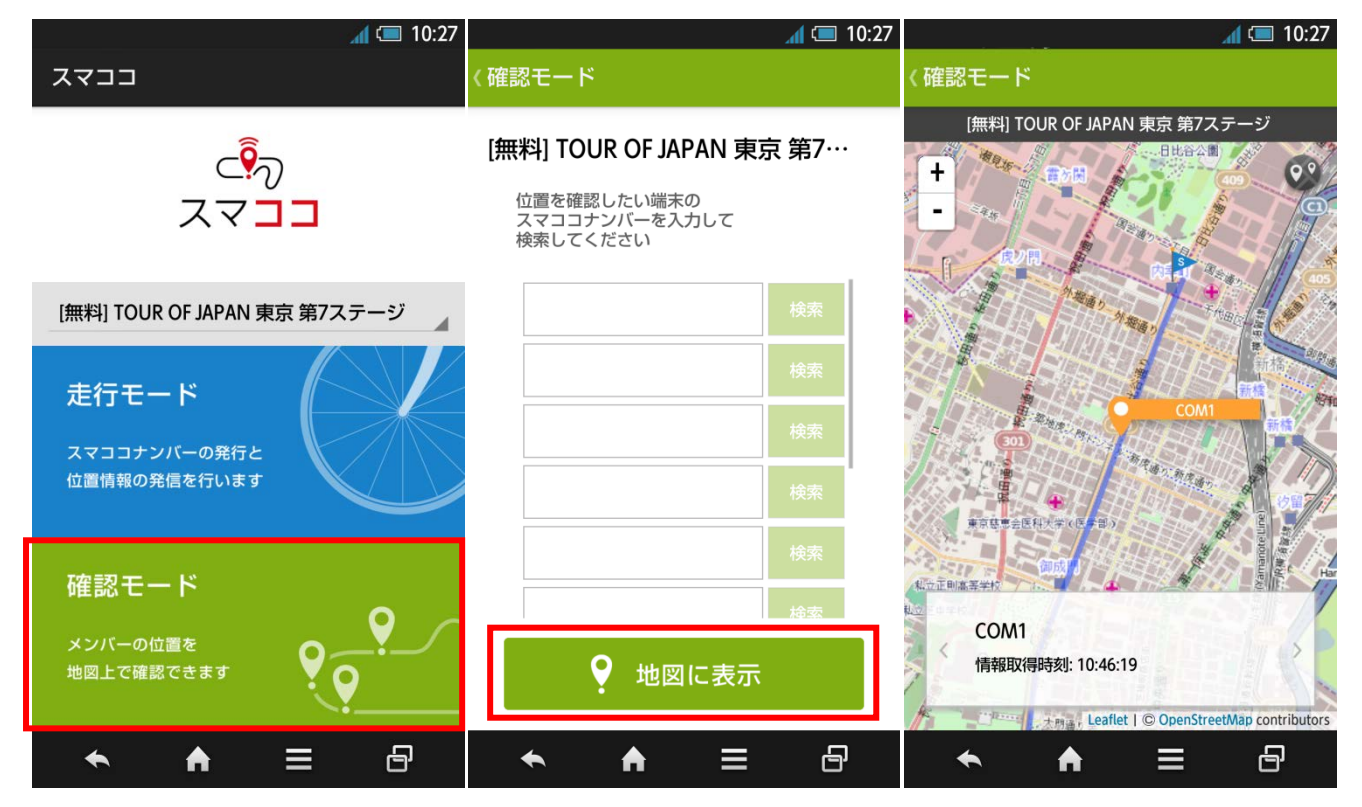

「地図に表示」をタップできない場合は、アプリを最新版にアップデートしてください。